## Registering for 2022 Chancellor's Conference on Academic Technology

1. Navigate to the event page at <u>https://www.accelevents.com/e/tamus-catie-ccat</u> and click the **"Register"** button.

| TEXAS A&M                                                                                                    | Council on<br>Academic Technology                                                                             |
|----------------------------------------------------------------------------------------------------|----------------------------------------------------------------------------------------------------|
| THE TEXAS A&M UNIVERSITY SYSTEM  CHANCELLOR'S CONFERENCE ON ACADEMIC TECHNOLOGY  Now & Next:  Transformative Educational Technology  Meter to the Counce on Academic Technology & Impoundive Education (CATIE)  JUNE 27 - 28, 2022  RELLIS Campus College Station, Tx | Mon, Jun 27, 2022 - Tue, Jun 28, 2022<br>2022 Chancellor's<br>Conference on Academic<br>f<br>(r)<br>(Register |

2. Select the number of tickets you would like to reserve.

|            | Se | 1<br>lect Ticket                  | 2<br>Ticket Bu             | yer  | 3<br>Checkout |  |
|------------|----|-----------------------------------|----------------------------|------|---------------|--|
|            | T  | ickets                            |                            |      |               |  |
|            |    | Free Admis<br>Available until Tue | ession<br>asday, June 21st | Free | 1 ~           |  |
| 3. Click t | he | ontinue                           | button.                    |      |               |  |

4. Enter your information (First Name, Last Name, Email and create a password) as the **Ticket Buyer.** *You may reserve tickets for yourself or on behalf of someone else*.

| t Name        | Last Name |             |
|---------------|-----------|-------------|
|               |           |             |
| ise Select    |           |             |
|               |           |             |
| zil           |           |             |
| nization      |           |             |
| Janization    |           |             |
| itle          |           |             |
| Title         |           |             |
| id File       |           |             |
| file chosen   |           | Choose File |
| nlı           |           |             |
| redIn         |           |             |
| e a Password* |           |             |
| sword         |           |             |
|               |           |             |

6. **Input the attendee information**. You can click the dropdown to "**copy data from**" the previous step if you are registering for yourself.

| Free Admission- 1- Ticket Holder Name      |            |  |
|--------------------------------------------|------------|--|
| Copy Data From                             |            |  |
| Select (optional) Ticket Buyer First Name* | Last Name* |  |

**OR** fill out the info if you are registering on behalf of someone else.

| Select Ticket            | Ticket Buyer   | Ticket Holder |          |
|--------------------------|----------------|---------------|----------|
|                          |                | Ticket Holder | Checkout |
|                          |                |               |          |
| Free Admission- 1- Ticke | et Holder Name |               |          |
| Copy Data From           |                |               |          |
| Select (optional)        |                |               | ``       |
| First Name*              |                | Last Name*    |          |
| First Name               |                | Last Name     |          |
| Email*                   |                |               |          |
| Email                    |                |               |          |
|                          |                |               |          |

After completing your registration, a pop-up will appear stating **Checkout Complete.** You will receive 2-emails; a registration confirmation and an email containing your event tickets.

| ×                                                                                 |
|-----------------------------------------------------------------------------------|
|                                                                                   |
| Checkout Complete                                                                 |
| Thanks for registering for 2022 Chancellor's Conference on Academic<br>Technology |
| Close                                                                             |
| Share on Add To Calendar                                                          |